## 学内Wi-Fi(IBU-WiFi)への接続について(Windows11)

①画面右下の地球儀マークを クリックし、Wi-Fiマークを クリック

②「IBU-WiFi」を選択し、「接 続」をクリック

③ユーザー名とパスワードを 入力し、「OK」をクリック

④ 「接続」をクリック

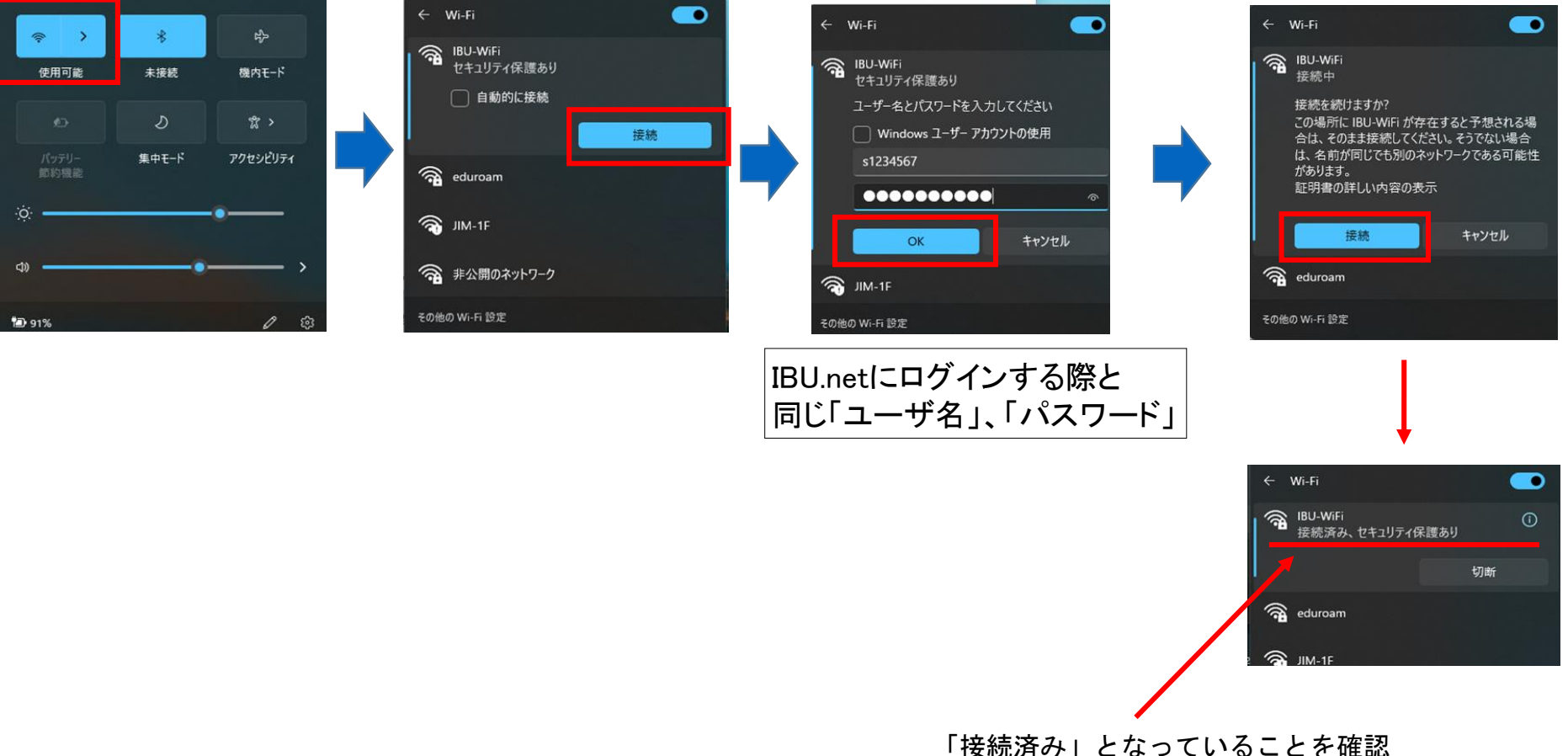

## 学内Wi-Fi(IBU-WiFi)への接続について(Mac)

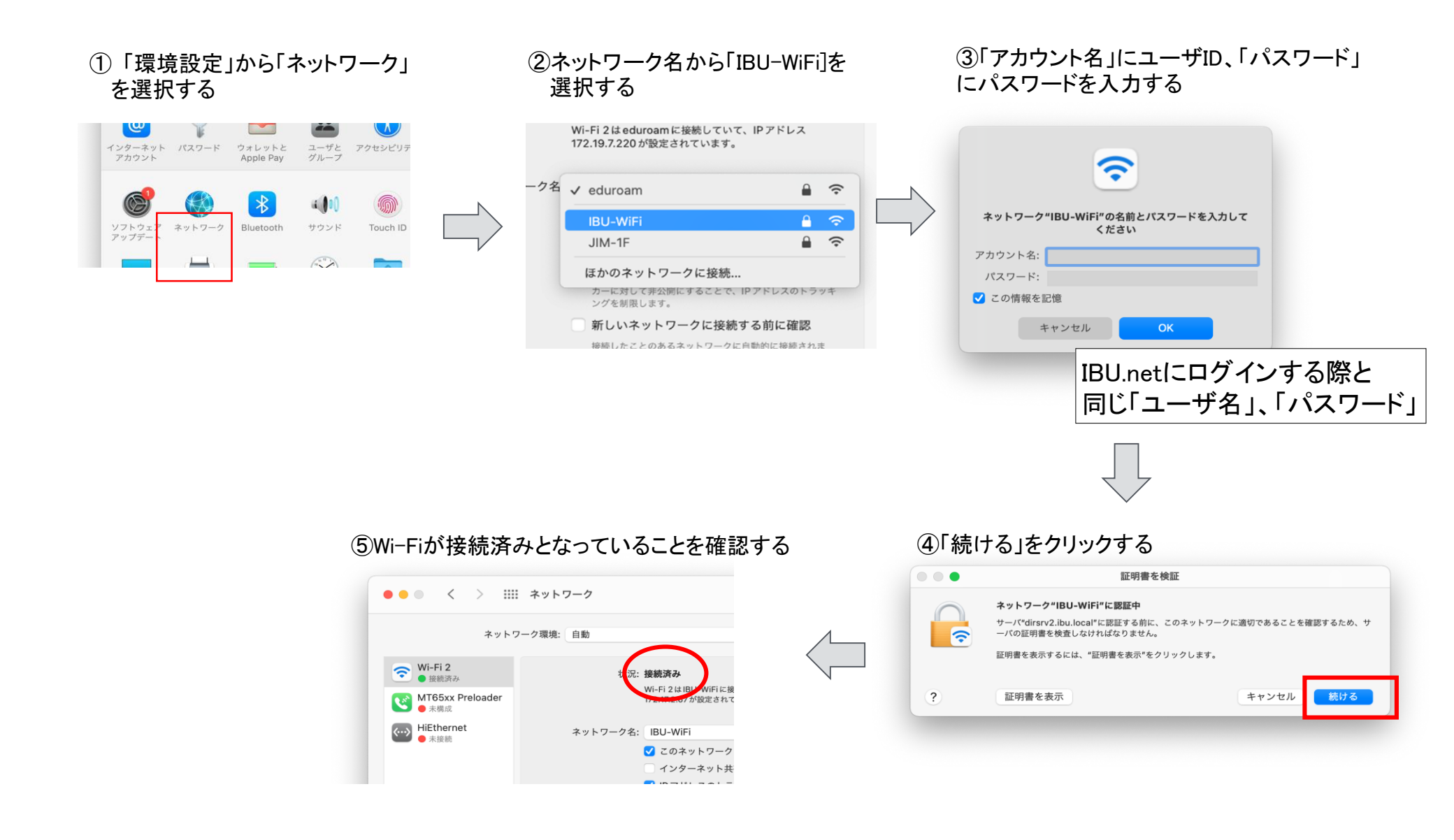

## 学内Wi-Fi(IBU-WiFi)への接続について(iOS)

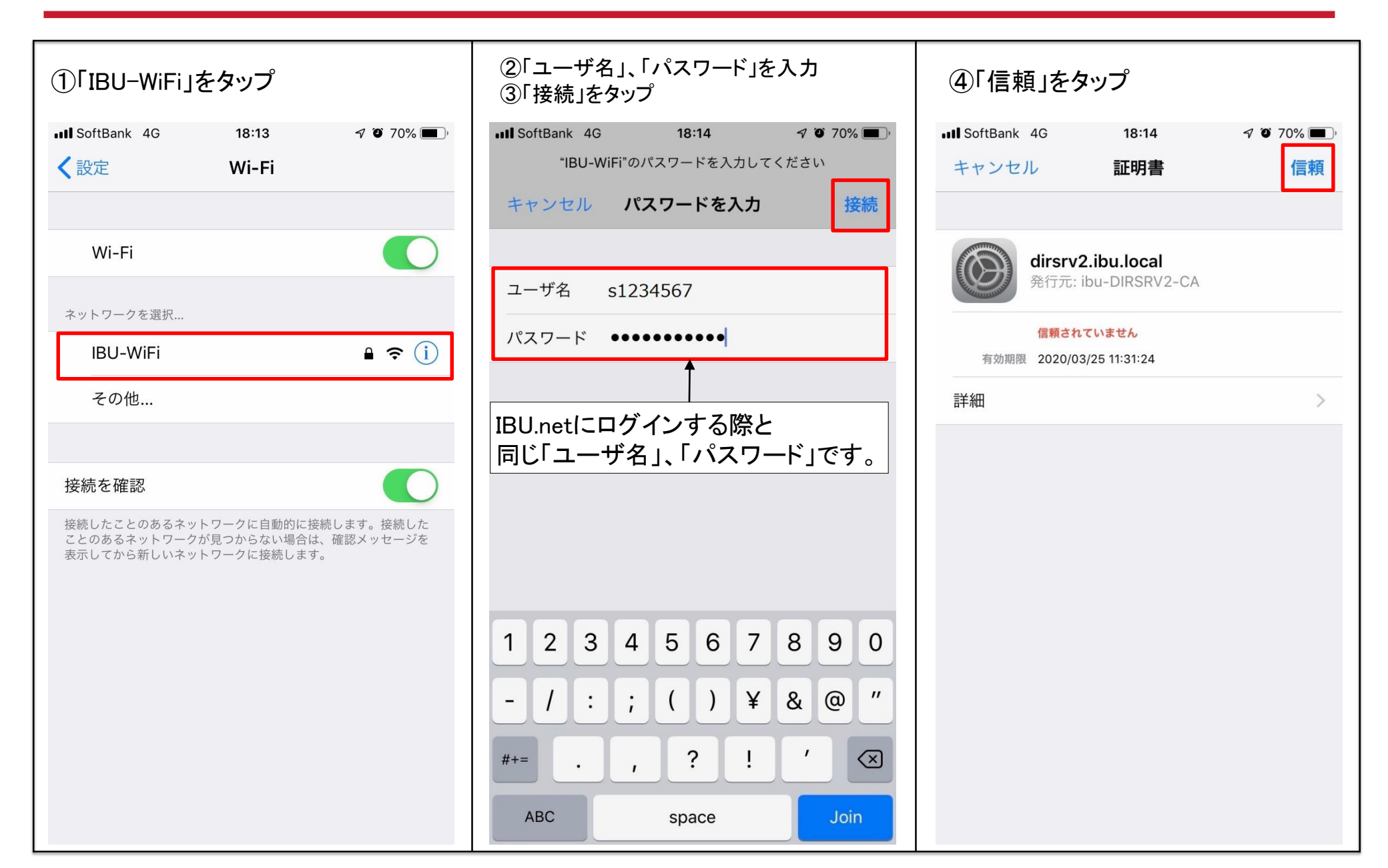

## 学内Wi-Fi(IBU-WiFi)への接続について(Android)

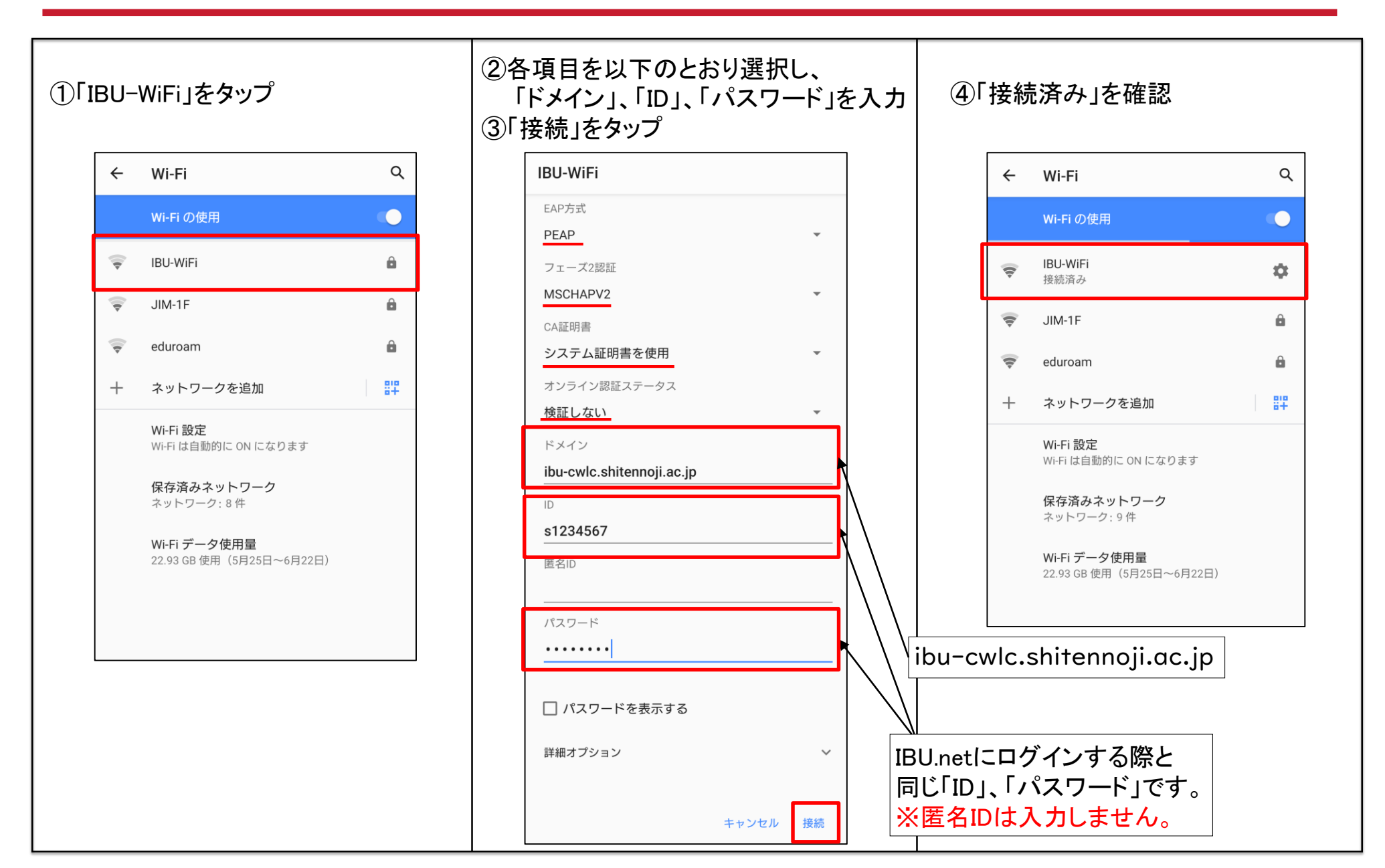